Raising the standards in Air Conditioning

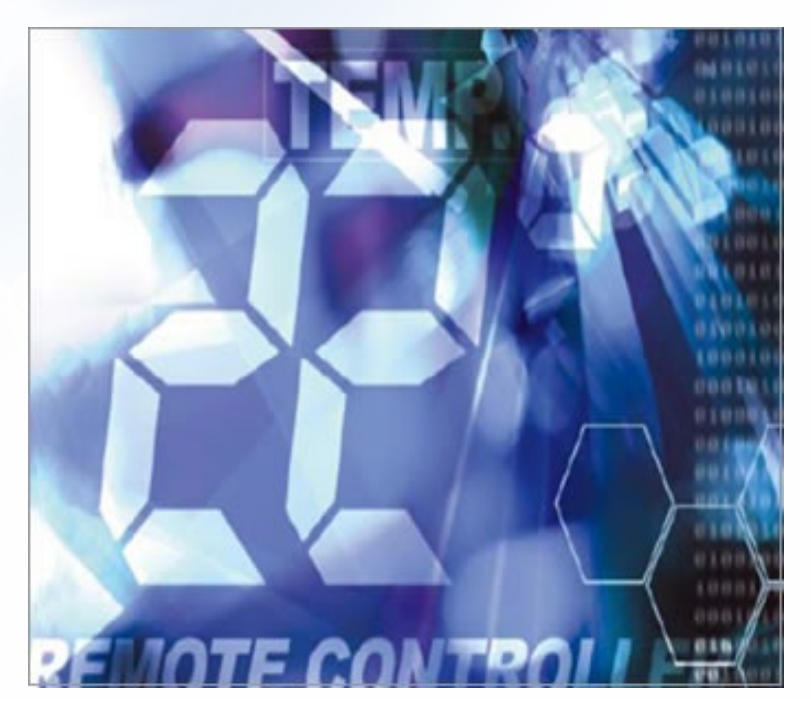

# Pocket Quick Reference Guide On the **TOSHIBA**

Wired Remote Controllers

Accessing the Engineering mode

"DN Codes"

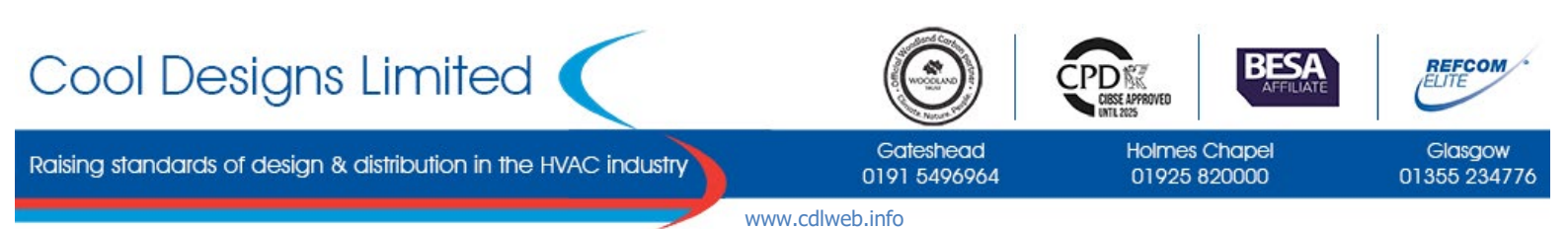

Cool Designs Ltd makes every effort to ensure that the information provided within this publication is correct and error free, however we cannot guarantee that it is free of inaccuracies, errors, or omissions. Users should seek to clarify this information for themselves prior to basing any decisions upon such information.

| Index                                  | Page |
|----------------------------------------|------|
|                                        |      |
| RBC-AMT32-E, RBC-AMTU31-E, RBC-AMS41-E | 3    |
|                                        |      |
| RBC-AMSU51-E                           | 4    |
|                                        |      |
| RBC-AMSU52-E, RBC-AWSU52-E             | 5    |
|                                        |      |
| RBC-ASCU11-E                           | 6    |
|                                        |      |
| RBC-ASC11-E                            | 7    |
|                                        |      |
| RBC-MTSC1, RBC-MTSC2                   | 8    |
|                                        |      |
| Some useful "DN" Codes                 | 9    |
|                                        |      |
| Notes                                  | 10   |
|                                        |      |
| Contact Details                        | 12   |

# **Quick Reference Guide**

To assist service engineers working on Toshiba air conditioning equipment, there is a large quantity of data available via the wired remote controllers, this data is **NOT** available via an Infra-red remote or a central controller.

Accessing the data is a simple process of entering into the on-board menu of the remote controller.

## RBC-AMT32-E / RBC-AMTU31-E / RBC-AMS41-E

#### Accessing the engineering (DN) Codes for the Indoor Unit

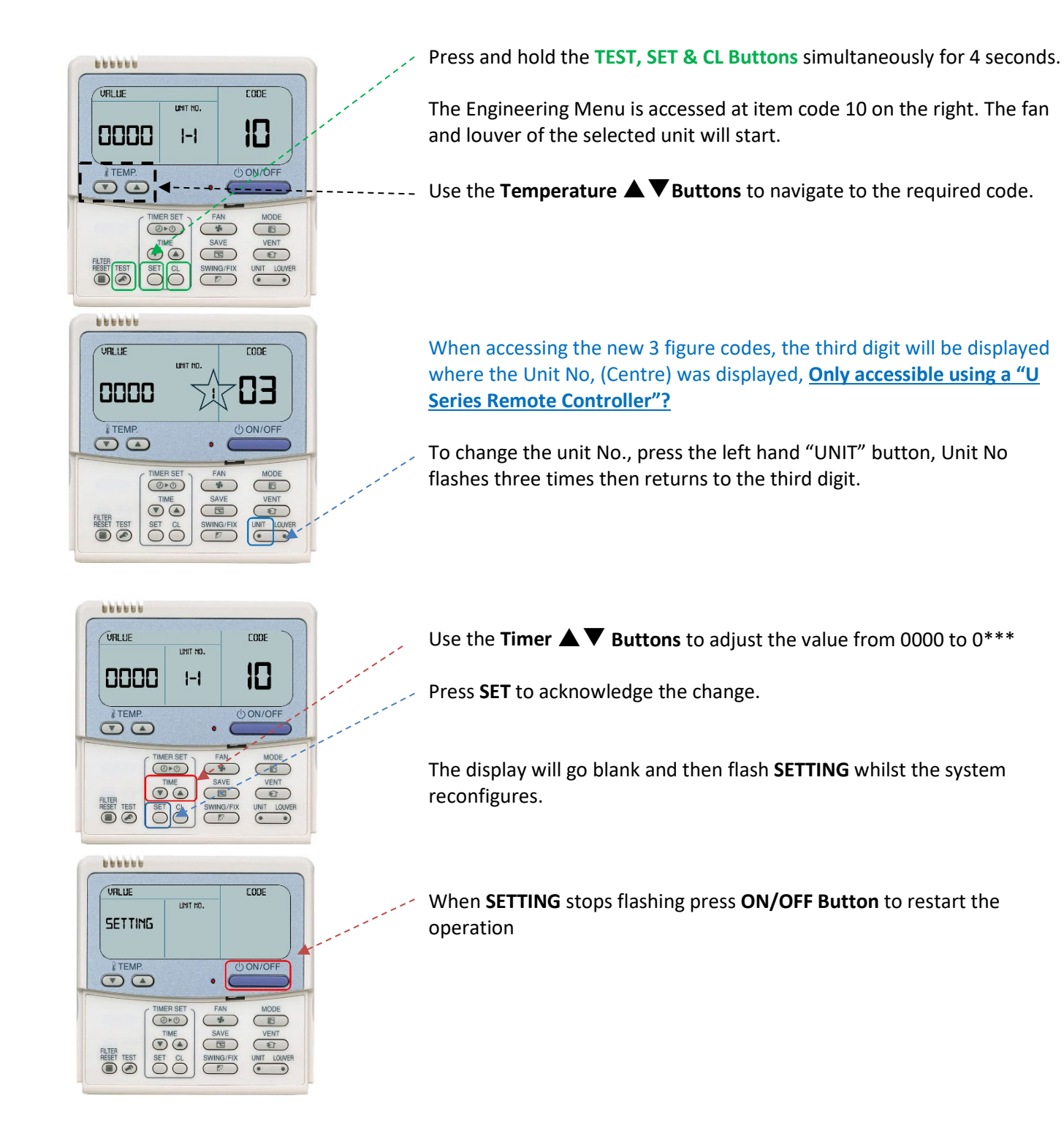

### RBC-AMSU51-ES

#### Accessing the engineering (DN) Codes for the Indoor Unit

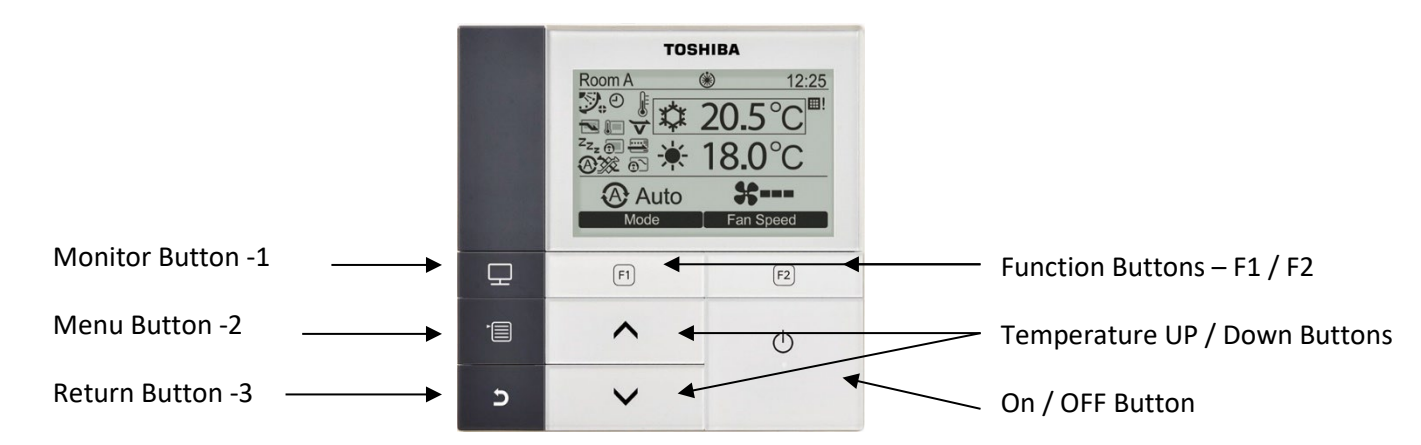

- Press the "[ MENU] 2" button to display the "Menu screen".
- Press and hold the "[■ MENU] 2" button and the "[ ∨ ∨]button at the same time for more than 4 seconds to display the "Field setting menu"
- Scroll down to page 2, item no. "7 DN Settings".
  using the "[ ∨ ∨]"button.
- 4. Press "F2" Set
- 5. Select "Indoor Unit I. DN" Press "F2 Set
- 6. Code (I. DN) 0010 is displayed on the left.

7. Change "Data" from "0000" to "0\*\*\*" by

pressing the "[  $\land$   $\land$ ]/[  $\lor$   $\lor$ ]"

8. Press " 📔 -2" follow on screen instructions.

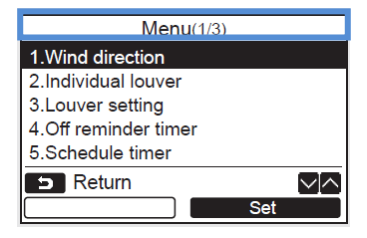

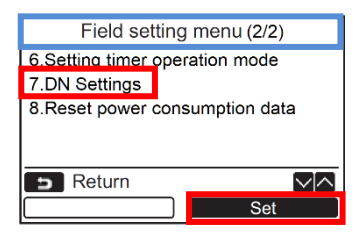

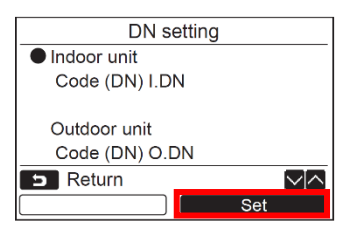

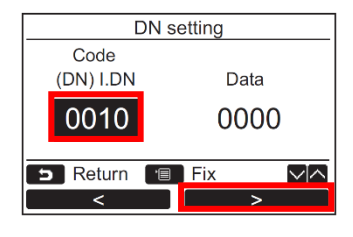

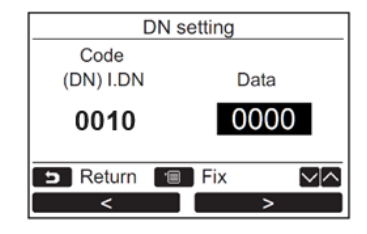

# RBC-AMSU/AWSU52-E

#### Accessing the engineering (DN) Codes for the Indoor Unit

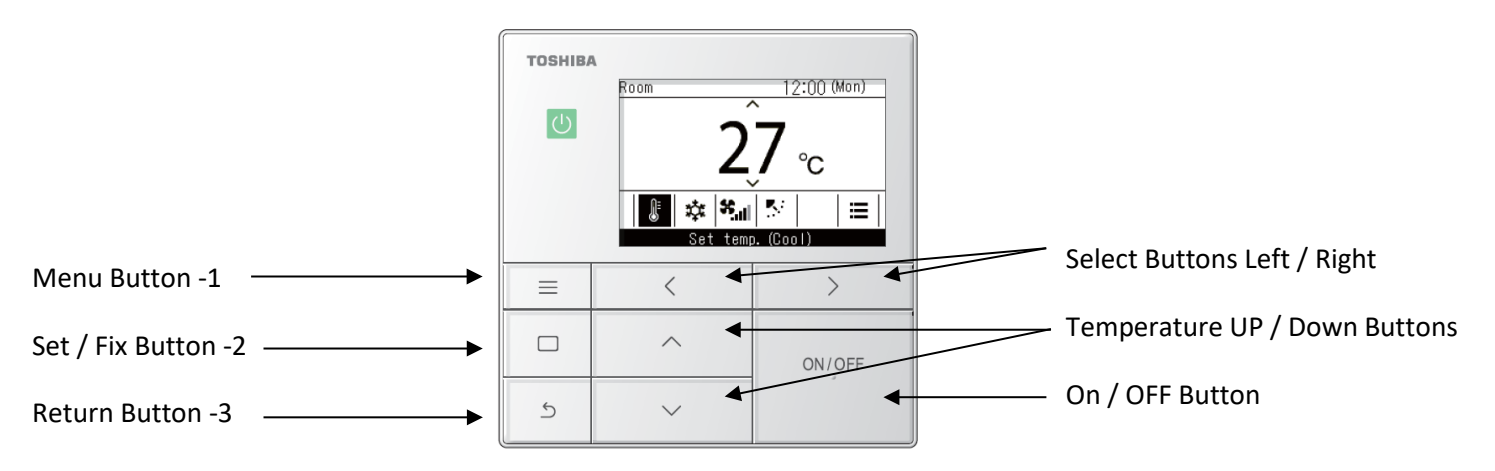

- Press the "[ MENU] · 1" button to display the "Menu screen".
- Press and hold the "[■ MENU] 1" button and the "[ ∨ ∨] button at the same time for more than 4 seconds to display the "Field setting menu"
- 3. Scroll down to page 2, item no. "9 DN Settings" using the "[ ∨ ∨] "button.
- 4. Press "Set/Fix 2"
- 5. Select "Indoor Unit I. DN" Press "Set/Fix - 2"
- 6. Press "Select button <" to backlight the code.
- 7. Code (I. DN) 0010 is displayed on the left.

Using the "[  $\land$   $\land$ ]/[  $\checkmark$   $\lor$ ]" Change I. DN from "0010" to "0\*\*\*" Press "Select button >" to backlight "Data" on the right.

- Change "Data" from "0000" to "0\*\*\*" by pressing the "[ ∧ ∧]/[ ∨ ∨]"
- 9. Press "Set/Fix -2". "Continued is displayed"
- To change additional I.DN codes, press "Set/Fix -2"
  Once all codes have been changed press "Return -3" "∑ is displayed" whilst changers are fixed.

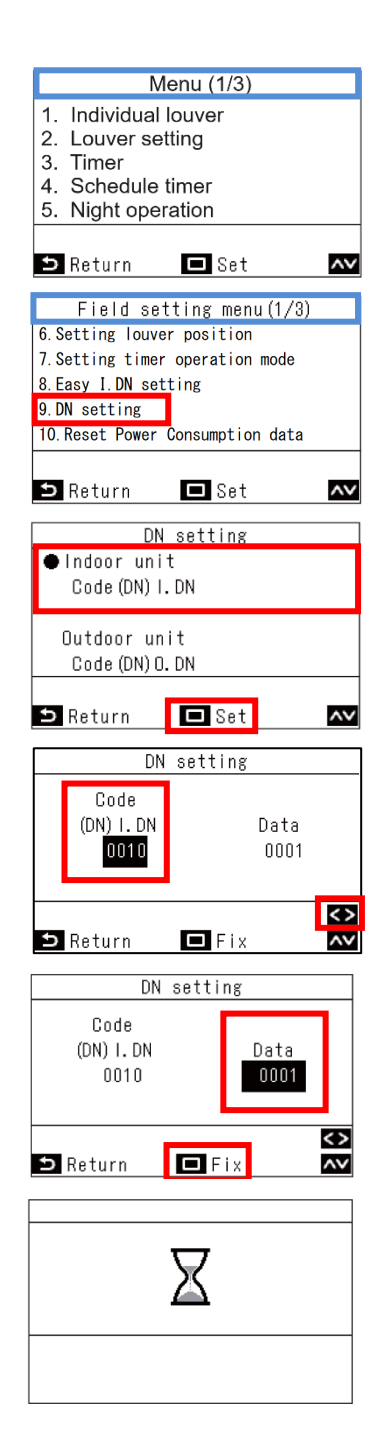

# RBC-ASCU11-E

#### Accessing the engineering (DN) Codes for the Indoor Unit

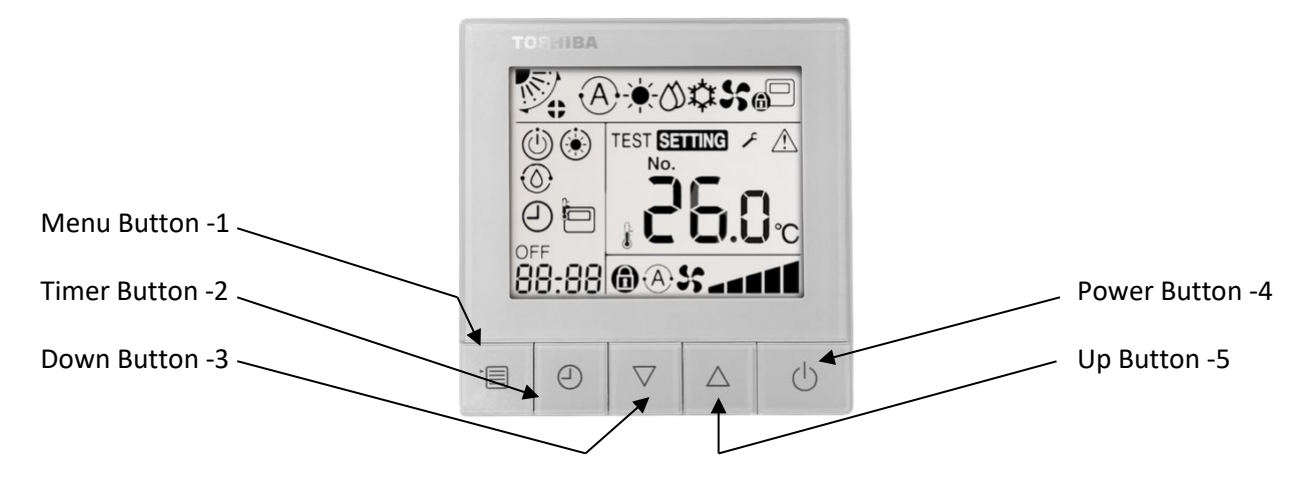

With power applied but the system **OFF**, i.e. the power light is <u>NOT</u> illuminated. Press and hold for 10 seconds the "**Menu -1**". button and the "**Down button -3**". Once the display changes then press the "**Timer -2**" button.

The system automatically starts at "DN Code" 10. Scroll through the "DN Codes" using the "Up/Down -3,5" buttons.

To move to "Data" (Bottom left display) press the "**Menu -1**" button. To change the "Data" use the "**Up/Down -3,5**" buttons.

To "Fix" a change to the "Data" press the "**Timer -2**" button. To end press the "**Power Button**".

NOTE.

The new "**UP**" range of VRF indoor units and the new "U" series outdoor units (**SMMSu/SHRMa**) utilize a range of new "**DN**" codes, some of which are now three-digit codes, when accessing a three-digit code the last digit is slightly smaller than digits one and two.

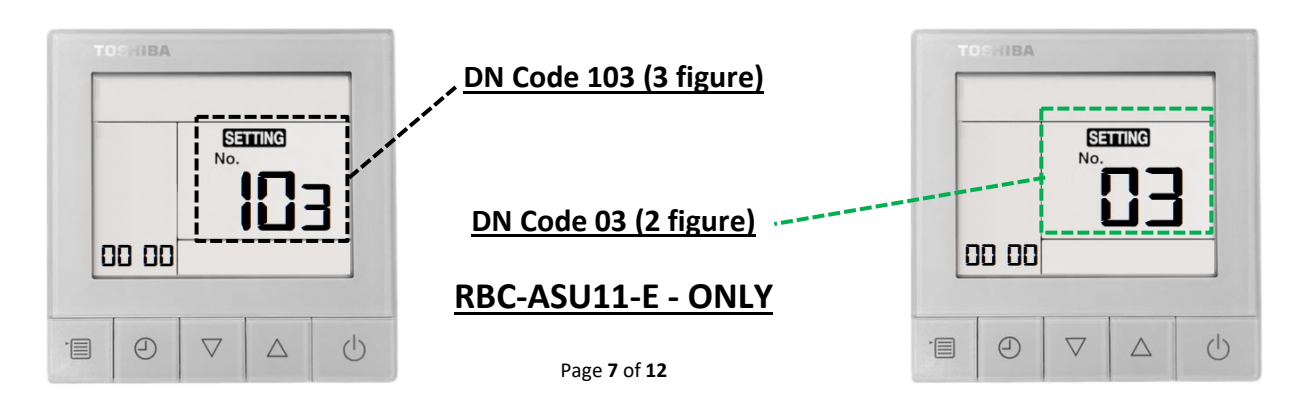

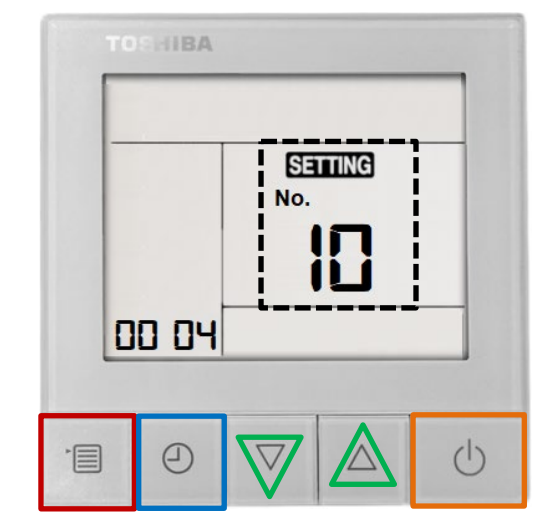

#### Dip Switches.

#### In the rear of the controller there is a bank of 6 "Dip" switches.

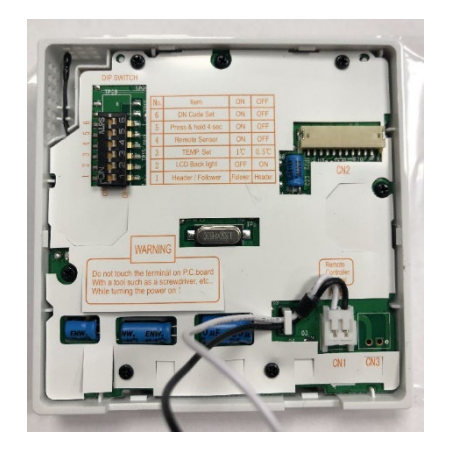

| DI      | P SWITCH |     |                    |          |        |
|---------|----------|-----|--------------------|----------|--------|
|         | 8        | No. | Item               | ON       | OFF    |
|         |          | 6   | DN Code Set        | ON       | OFF    |
| 9       |          | 5   | Press & hold 4 sec | ON       | OFF    |
| 2 2 4 4 | 4        | 4   | Remote Sensor      | ON       | OFF    |
| ~       | T CI     | 3   | TEMP. Set          | 1°C      | 0.5℃   |
| ~       | IN       | 2   | LCD Back light     | OFF      | ON     |
|         | T-Day,   | 1   | Header / Follower  | Follower | Header |
| 0       | HHO      |     |                    | 1        | A      |

#### These allow for certain functions to be enabled or disabled.

- Header/Follower, this allows for more than one remote controller to be connected to a system.
  (Default setting OFF Header)
- 2) LCD Back Light, this turns ON/OFF the back-light display. (Default setting OFF, Light ON).
- Temp. Set, this allows for the temperature to be displayed /selected as a whole or a decimal i.e.
  21°C Dip switch ON, 21.5°C Dip switch OFF. (Default setting OFF 0.5°C).
- 4) Remote Sensor, this will set the "Return Air TA" at the remote controller, (Default is OFF Return Air TA at the indoor unit.)
- 5) Press and Hold 4 Sec. This will change the operation mode of the ON/OFF switch, the button will need to be pressed and held for 4 seconds or more to turn ON/OFF the system. (Default OFF No delay.)
- 6) DN Codes, this allows or restricts access via the buttons on the front of the remote, to the "DN Codes". (Default OFF No access.)

**Note.** Dip switch 6 does **NOT** have the same function as the **RBC-ASCU11-E** remote, on the RBC-AS11-E model, dip switch 6 reduces the light level of the operation indicator light, it does NOT give access to "DN Codes".

Accessing and adjusting the "DN Codes" are the same as for the RBC-ASCU11-E

# RBC-MTSC-1/2

#### Accessing the engineering (DN) Codes for the Indoor Unit

To access the configuration menu.

- Press and hold the bottom <u>right</u> corner of the screen, (do not remove your finger) then with a second finger,
- 2. Press and hold the bottom left-hand corner of the screen.
- Keep pressing the bottom left corner of the screen, release your right-hand finger from the bottom right of the screen, keeping the bottom left of the screen pressed.
- 4. Then tap the bottom **right-hand** corner of the screen **<u>four</u>** times.

If carried out correctly the display screen will change, and the following will be displayed.

# Configuration menu Icons.

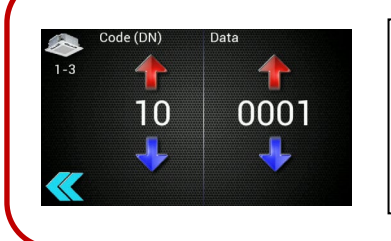

#### **3. DN Code Setting.** To change DN code or Data, use the respective UP/DOWN buttons. To enable changes, press the "GREEN" button -9, to EXIT press the "BACK" button -10.

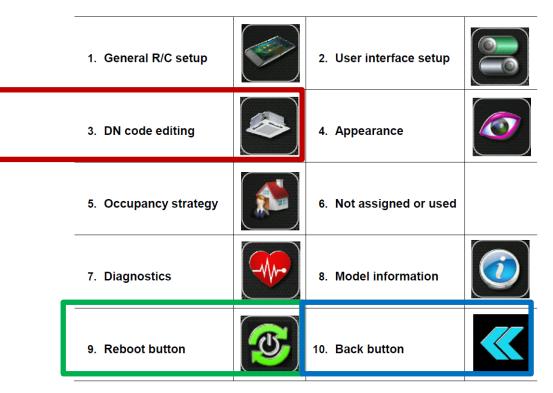

#### **DN Code Setting.**

To change "**DN code**" or "**Data**", use the respective **UP/DOWN** buttons. To enable changes, press the "**GREEN**" button -9, to EXIT press the "**BACK**" button -10.

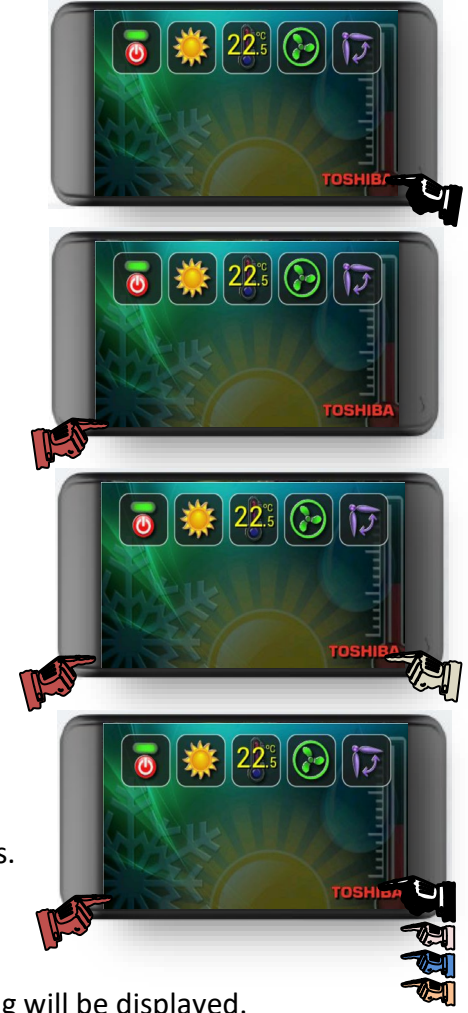

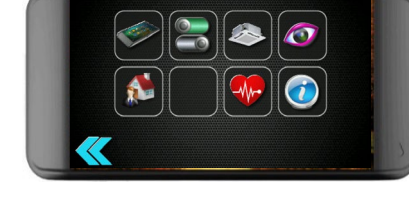

# Some useful DN codes.

For a full list of "DN Codes" please refer to the service manual for the installed equipment or to one of the" CDL Pocket Handbooks", available via:

# WWW.cdlweb.info

| ITEM | DESCRIPTION            |                                                                                                    | VALUE                                                                                                    |          |             | DEFAULT                                              |                                                                 |                                    |        |
|------|------------------------|----------------------------------------------------------------------------------------------------|----------------------------------------------------------------------------------------------------|----------|-------------|------------------------------------------------------|-----------------------------------------------------------------|------------------------------------|--------|
| 03   | Network address        | When under network control.                                                                                                    | 0099: Un                                                                                                    | set      |             | 0001 to                                              | 0064 avai                                                       | lable                              | 0099   |
| 06   | Stratification control | Increases effective return air temperature setting in heating mode (0 to 10K)                                                                                                    | 0000 to 0010                                                                                                    |          |             |                                                      | 0002; +2 <sup>o</sup> C<br>Floor type<br>0000; 0 <sup>o</sup> C |                                    |        |
| 0d   | Auto mode              | Enable or disable Auto mode                                                                                                    | 0000 = available 0001 = unavailable                                                                                                    |          | е           | 0000 except<br>SMMSe/u                               |                                                                 |                                    |        |
| 0E   | SHRMi only             | Used when multiple indoor units are served via a single FS box                                                                                                    | 0000 = n                                                                                                    | ormal    |             | 0001=                                                | multiple ur                                                     | nits                               | 0000   |
| 0F   | Heat Mode              | Enable or disable Heat Mode                                                                                                    | 0000 = a                                                                                                    | vailable |             | 0001 =                                               | unavailab                                                       | le                                 | 0000   |
| 10   | Indoor unit model      | Must be set when replacing indoor printed circuit board                                                                                                    | 0000: 1-way cassette (s models)        0001: 4-way cassette        0002: 2-way cassette        0003: 1-way cassette (y models)        0004: duct (standard)        0005: slim duct        0006: duct (high static)        0007: ceiling        0008: hi wall        0010: console        0011: concealed floor        0014: 4-way compact cassette (600 x 600)        0013: tall cabinet        0016: fresh air intake        0050: air to air heat exchanger |          |             |                                                      |                                                                 |                                    |        |
| 11   | Indoor unit capacity   | 0000 will generate a (L09) fault                                                                                                    | $\begin{tabular}{ c c c c c c c c c c c c c c c c c c c$                                                                                                    |          |             | RAV<br>80*<br>-<br>110*<br>140*<br>160*<br>220*<br>- |                                                                 |                                    |        |
| 12   | System number          | DI/SDI indoor and outdoor units are automatically addressed, this<br>value may be set manually but it must be done via the wired<br>controller – on an individual basis. Settings are 0001 to 0030        | 0001 to 0064 No.30-unit I CC-Link<br>0001 to 0128 No.128 unit – TCU2-Link<br>00Un Unfixed "U" series remote.<br>0099 Unfixed "Non-U" series remote                                                                                                    |          |             |                                                      |                                                                 | 00Un / 0099                        |        |
| 13   | Indoor unit number     | Indoor units connected to a common outdoor unit (e.g. twinned<br>indoor units) will have the same system number - settings are 0001<br>to 0064. Automatically allocated – but may be manually overridden. | 0001 to 0064 No.30-unit TCC-Link<br>0001 to 0128 No.128 unit – TCU2-Link<br>00Un Unfixed "U" series remote.<br>0099 Unfixed "Non-U" series remote                                                                                                    |          |             |                                                      |                                                                 | 00Un / 0099                        |        |
| 14   | Group master/slave     | Allows selection of master indoor unit within group.<br>Automatically allocated but may be manually overridden.                                                                                           | 0000: single indoor unit 0001: group master 0002: group slave                                                                                                    |          |             |                                                      |                                                                 | 00Un / 0099                        |        |
| 16   | Indoor Fan             | Indoor fan speed selection. Binary addition.                                                                                                    | 0015 = all speeds available1 = auto; 2 = low; 4 = medium;<br>8 = high                                                                                                    |          |             |                                                      |                                                                 | 0015<br>except high static<br>0008 |        |
| 1E   | Dead band - auto       | Changeover sensitivity in automatic mode. (1 to 10 k adjustable)                                                                                                    | 0000: 0 K 0010: 10 K                                                                                                    |          |             | 0003                                                 |                                                                 |                                    |        |
| 1F   | Max. Setting           | Cooling mode maximum temperature setting (18 – 29°C)                                                                                                    | 0018 = 18                                                                                                    | 3°C      | 0020 = 20°C | 002                                                  | 9 = 29°C                                                        |                                    | 29 ° C |
| 20   | Min. Setting           | Cooling mode minimum temperature setting (18 – 29°C)                                                                                                    | 0018 = 18°C 0020 = 20°C 0029 = 29°C                                                                                                    |          |             | 18 ° C                                               |                                                                 |                                    |        |
| 21   | Max. Setting           | Heating mode maximum temperature setting (18 – 29°C)                                                                                                    | 0018 = 18°C 0020 = 20°C 0029 = 29°C                                                                                                    |          |             | 29 ° C                                               |                                                                 |                                    |        |
| 22   | Min. Setting           | Heating mode minimum temperature setting (18 – 29°C)                                                                                                    | 0018 = 18°C 0020 = 20°C 0029 = 29°C                                                                                                    |          |             | 18 ° C                                               |                                                                 |                                    |        |
| 23   | Max. Setting           | Dry mode maximum temperature setting (18 – 29°C)                                                                                                    | 0018 = 18                                                                                                    | 3°C      | 0020 = 20°C | 002                                                  | 9 = 29°C                                                        |                                    | 29 ° C |
| 24   | Min. Setting           | Dry mode minimum temperature setting (18 – 29°C)                                                                                                    | 0018 = 18°C 0020 = 20°C 0029 = 29°C                                                                                                    |          |             | 18 ° C                                               |                                                                 |                                    |        |
| 25   | Max. Setting           | Auto mode maximum temperature setting (18 – 29°C)                                                                                                    | 0018 = 18°C 0020 = 20°C 0029 = 29°C                                                                                                    |          |             | 29 ° C                                               |                                                                 |                                    |        |
| 26   | Min. Setting           | Auto mode minimum temperature setting (18 – 29°C)                                                                                                    | 0018 = 18°C 0020 = 20°C 0029 = 29°C                                                                                                    |          |             | 18 ° C                                               |                                                                 |                                    |        |
| 28   | Auto restart           | Enable or disable                                                                                                    | 0000: disabled 0001: enabled                                                                                                    |          |             | 0000                                                 |                                                                 |                                    |        |
| 2d   | Modes available        | Binary addition of modes available.                                                                                                    | 0015= all modes 1 = fan; 2 = cool; 4 = dry 8 = heat                                                                                                    |          | heat        | 0015                                                 |                                                                 |                                    |        |
| 32   | TA Sensor Location     | Return air/room sensor or in local controller                                                                                                    | 0000: return air sensor (Unit) 0001: Remote Controller                                                                                                    |          | Controller  | 0000                                                 |                                                                 |                                    |        |
| 103  | Remote Controller      | VRF IDU "U" Series Local remote controller used or not used                                                                                                    | 0000: Use 0001: Do not use                                                                                                    |          | 0000        |                                                      |                                                                 |                                    |        |

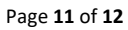

NOTES

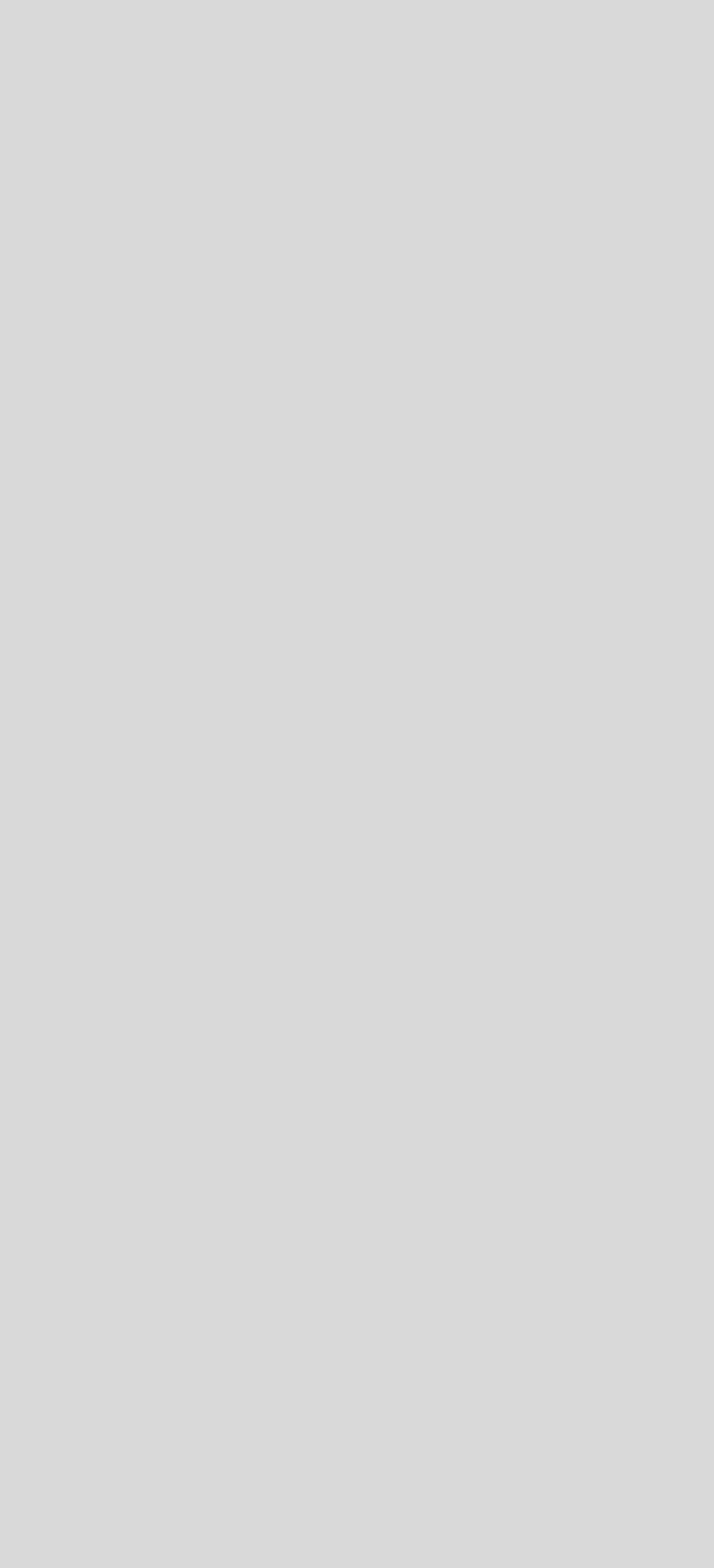

NOTES

**Contact details:** 

# **Cool Designs Ltd Technical Support**

# 07590 775510 / 07706 293028 / 07732 494822

Monday – Friday 07.30 to 19.30

Email: support@cooldesignsltd.co.uk

Web site: www.cdlweb.info

**TOSHIBA** Air Conditioning

24/7 technical support

0870 843 0333 (Option 7)

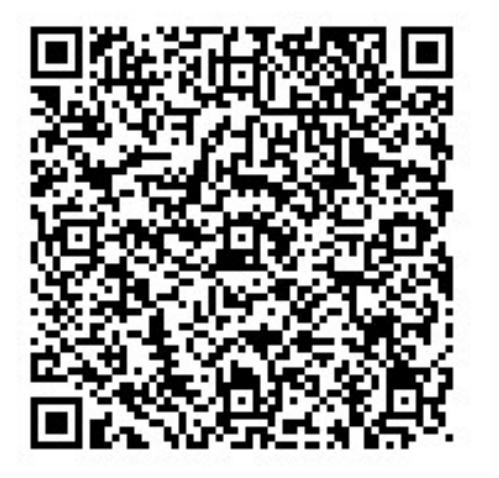

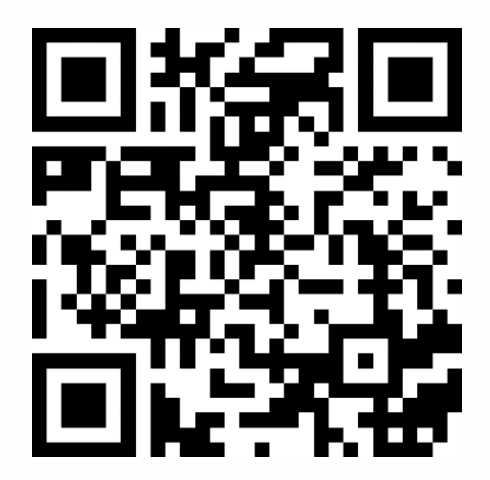

# Try our on-line training videos on YouTube.

Cool Designs Ltd reserves the right to change the product specifications, data, and images without notice.

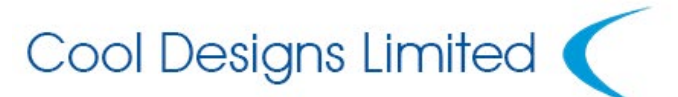

Raising standards of design & distribution in the HVAC industry

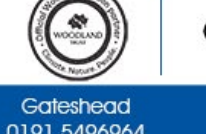

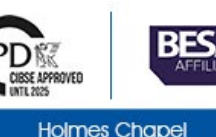

01925 820000

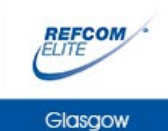

01355 234776

0191 5496964

Cool Designs Ltd makes every effort to ensure that the information provided within this publication is correct and error free, however we cannot guarantee that it is free of inaccuracies, errors, or omissions. Users should seek to clarify this information for themselves prior to basing any decisions upon such information.